## 项目负责人查询项目收支明细操作指引

财务查询系统主要用于项目负责人查询项目收支明细 及余额情况,具体操作如下:

## 1、登录财务综合服务平台,点击财务查询系统

登录方式: 进入广东职业技术学院官网, 【机构设 置】→【财务部】→【财务综合服务平台】→输入本人工号、 密码登录→点击【财务查询系统】

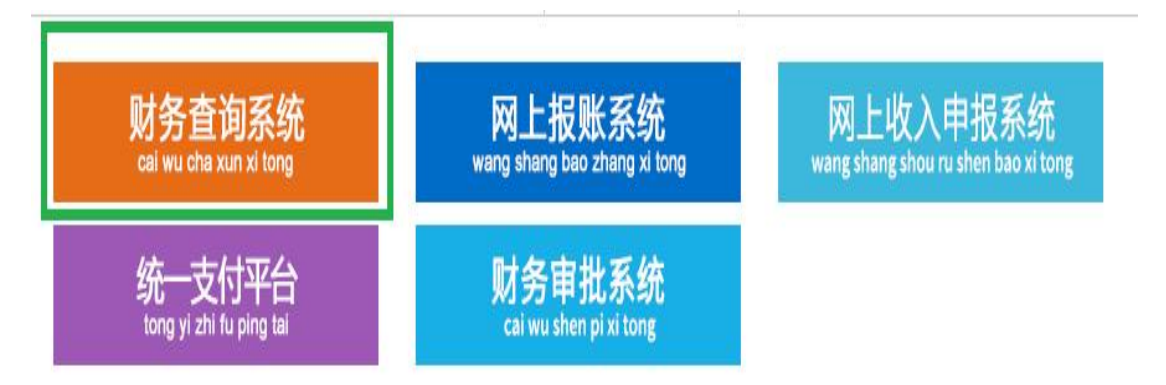

## 2、点击【收支】

| 部门检索:      |            | 项目检索:                                  |                    | 显示余                | 颐为零: 🔘         | e Ora    |       | 査   | )询          |     |     |
|------------|------------|----------------------------------------|--------------------|--------------------|----------------|----------|-------|-----|-------------|-----|-----|
|            |            | 项                                      | 目汇总:共              | <mark>24</mark> 个项 | <b>≣;</b> 11 ↑ | 项目不为家    | 影余额合计 | 9,4 | <b>46</b> , | 24  | 1.9 |
| 部门号/项目号    | 部门名称       | 项目名称                                   | 项目余额               | 冻结金额               | 可用余额           | 开工日期     | 完工日期  |     |             |     |     |
| 0, 120001  | / 东职业12003 | ······································ |                    | 0.00               |                | 20.2009  |       | 借書  | x u         | 友 支 |     |
| (, ·       |            | ┉∽⊭ѩӕҏ                                 | 0.00               | 0.00               |                | 20190303 |       | 借;  | x I         | 友支  |     |
|            |            | ·b                                     | 0.00               | 0.00               | 0.00           | 20190309 |       | 借;  | x I         | 女 支 |     |
|            | TAJJHP     | 2012 <del>11</del> ሕዚያስወያ በነወታል        | ·                  | 0.00               | 0.00           | 20100209 |       | 借;  | x I         | 友 支 |     |
| 177,000    | MI VI MF   |                                        | 1,02, 237,73       |                    | <u>م ، م</u>   | 20100200 |       | 借書  |             | 友 支 |     |
| 1077110005 |            |                                        | 0.00               | 0.00               | 0.00           |          |       | 借書  |             | 友 支 |     |
| 107.00000  |            |                                        |                    |                    | •, ••          | 20200101 |       | 借書  | x I         | 友 支 |     |
| 107/110005 | 财务部        | 银行手续费                                  | 43,477 <b>.</b> 60 | 0.00               | 43,477.60      | 20200101 |       | 借書  | X I         | 友 支 |     |

3、点击【收支】后如下图,项目负责人根据实际需求 选择查询的期间后点击【查询】,项目负责人可以根据实际 需求【导出】或者【打印】项目收支明细。

注:2018年12月31日前的收支明细无法在系统查询, 如有需求请教职工 0A 填写《财务信息资料申请表》由财务 人员提供 2018年12月31日前的收支明细数据。

|            | 起始 <sup>4</sup> 部门) | ∓度: 2023 ✔<br>项目信息: (107)财务 | 起始月份: [<br>郡/(110006)学校统筹税 | 01 V 截止年度: 20<br>機 摘要:      | )23 🗸    | ŧ          | 战止月份: | 11   | •                        |     |
|------------|---------------------|-----------------------------|----------------------------|-----------------------------|----------|------------|-------|------|--------------------------|-----|
|            | 是否                  | 包含往来款: ⑧是                   | O否                         | 是否包含未复核: 10是 〇否             | 美        | 型: 所有、     | •     | _    | 査                        | 询   |
| 汇总数        | 居                   | 报表                          |                            |                             |          |            |       | 导    | 出打                       | 印   |
| 凭证日期       | 凭证编号                | 毛证编号 科目编号 科目名称              |                            | 摘要                          |          | 项目收入       | 项目借款  | 项目还款 | 余额                       | 凭证借 |
|            |                     |                             |                            | 年初余额                        |          |            |       |      | 70,223.66                |     |
|            |                     |                             |                            | 期初余额                        |          |            |       |      | 70,223.66                |     |
| 2023-01-30 | CZ00079             | 7201030301-30240            | 基本支出-税金及附加                 | 缴交2022年12月城建税、教育费附加、地方教育费附加 | 2,484.66 |            |       |      | 67,7 <mark>39.0</mark> 0 | 凭证( |
| 2023-02-01 | YS00001             | 900302 校内预算收回               |                            | 收回2022年校内预算项目余额             |          | -70,223.66 |       |      | -2,484.66                | 凭证( |
| 2023-02-27 | CZ00039             | 7201030301-30240            | 基本支出-税金及附加                 | 缴交2023年01月城建税、教育费附加、地方教育费附加 | 1,424.66 | •          |       |      | -3, <mark>909,3</mark> 2 | 凭证( |
| 2023-03-10 | CZ00062             | 7201030301-30240            | 基本支出-税金及附加                 | 繳交2023年02月城建税、數育费附加、地方教育费附加 | 917.57   |            |       |      | -4,826 <mark>.</mark> 89 | 凭证( |
| 2023-03-10 | ) YS00001           | 90030 <mark>1</mark> 01     | 科研预算调整                     | 调拨创建企业有效管理沟通项目增值税额度         | 611.65   |            |       |      | -5,438.54                | 凭证( |
| 2023-03-10 | YS00006             | 90030101                    | 科研预算调整                     | 调拨再生胶原纤维的制备及纺织加工增值税额度       | 4,368.93 |            |       |      | -9,807.47                | 凭证( |